# **Deploy Jitsi with Docker + High Quality**

Every eolab.de has to be changed to your URL.

#### Prerequisits

- Ubuntu Server 20.04
- Docker and Docker-Compose are installed
- Running NGINX Reverse Proxy
- A SSL certificate for the desired url

### **Downloading Jitsi**

- 1. git clone https://github.com/jitsi/docker-jitsi-meet.git
- 2. mv docker-jitsi-meet/ jitsi-meet/
- 3. cd jitsi-meet/
- 4. cp env.example .env
- 5. ./gen-passwords.sh
- 6. mkdir -p ~/.jitsi-meetcfg/{web/letsencrypt,transcripts,prosody,jicofo,jvb,jigasi,jibri}

# **Configuring Jitsi**

- 1. nano .env
- 2. make sure it uses an unused port

HTTP\_PORT=8000

3. set timezone

TZ=Europe/Berlin

4. set the later used public URL

PUBLIC\_URL=https://meet.eolab.de

#### **Configuring NGINX**

- 1. sudo nano /etc/nginx/sites-available/eolab.de
- 2. make sure there is a redirect from HTTP to https (port 80 to 443)
- 3. add this to the top

```
upstream jitsi {
   server localhost:8000;
}
```

change the port if needed

4. add this to the bottom

```
server {
  listen 443 ssl http2;
  listen [::]:443 ssl http2;
  server name meet.eolab.de;
  ssl certificate /etc/letsencrypt/live/meet.eolab.de/fullchain.pem;
  ssl_certificate_key /etc/letsencrypt/live/meet.eolab.de/privkey.pem;
  include snippets/ssl-params.conf;
  add header Strict-Transport-Security "max-age=31536000;
includeSubdomains; preload";
  add header X-Xss-Protection "1; mode=block";
  add_header X-Content-Type-Options nosniff;
  add header Referrer-Policy same-origin;
  proxy_cookie_path / "/; HTTPOnly; Secure";
  add header Expect-CT "enforce, max-age=21600";
  add_header Feature-Policy "payment none";
  keepalive timeout
                       70;
  sendfile
                       on;
  client max body size 0;
  gzip on;
  gzip disable "msie6";
  gzip_vary on;
  gzip_proxied any;
  gzip comp level 6;
  gzip buffers 16 8k;
  gzip_http_version 1.1;
  gzip types text/plain text/css application/json
application/javascript text/xml application/xml application/xml+rss
text/javascri$
   location / {
        log_not_found off;
```

```
proxy cache valid 200 120m;
        proxy_set_header
                                 Host
                                         $http host;
        proxy set header
                                 X-Real-IP $remote addr;
                                X-Forwarded-For
        proxy_set_header
$proxy add x forwarded for;
        proxy_set_header
                                 X-Scheme $scheme;
        proxy pass http://jitsi/;
        }
   location ~ ^/colibri-ws/([a-zA-ZO-9-\.]+)/(.*) {
        tcp nodelay on;
        proxy_http_version 1.1;
        proxy set header Upgrade $http upgrade;
        proxy_set_header Connection "upgrade";
        proxy pass http://jitsi/colibri-ws/$1/$2$is args$args;
        }
   location /xmpp-websocket {
        tcp nodelay on;
        proxy http version 1.1;
        proxy set header Upgrade $http upgrade;
        proxy set header Connection "upgrade";
        proxy_set_header Host $host;
        proxy pass http://jitsi/xmpp-websocket;
        }
}
```

make sure to change the server\_name, ssl\_certificate and ssl\_certificate\_key

- 5. Save and quit the file
- 6. sudo systemctl restart nginx

# Start Jitsi

1. docker-compose up -d

### Configure Jitsi with internal authentication for creating rooms

- 1. make sure Jitsi was run at least once
- 2. stop it if its running

docker-compose stop

3. rm -r ~/.jitsi-meet-cfg

- 4. mkdir -p ~/.jitsi-meetcfg/{web/letsencrypt,transcripts,prosody,jicofo,jvb,jigasi,jibri}
- 5. nano .env
- 6. ENABLE\_AUTH=1
- 7. ENABLE\_GUESTS=1
- 8. AUTH\_TYPE=internal
- 9. Save and quit the file
- 10. docker-compose up -d
- 11. find the container id of the jitsi\_prosody container and copy that

docker ps -a

- 12. docker exec -it CONTAINER-ID-HERE /bin/bash
- 13. su
- 14. change the username and password in this command:

```
prosodyctl --config /config/prosody.cfg.lua register username
meet.jitsi password
```

These credentials are now needed to create a new room

- 15. exit
- 16. exit

#### Configure Jitsi for high quality webcams and screenshares

- 1. make sure Jitsi was run at least once
- 2. stop it if its running

```
docker-compose stop
```

- 3. sudo nano ~/.jitsi-meet-cfg/web/config.js
- 4. only the moderator should be starting with audio

```
2024/05/19 17:47
```

5/7

startAudioMuted: 1,

5. resolution: 1080,

```
6. constraints: {
    video: {
        height: {
            ideal: 1080,
            max: 1440,
            min: 480
        }
        }
     },
```

7. only the moderator should be starting with video

startVideoMuted: 1,

```
8. desktopSharingFrameRate: {
```

```
min: 5,
max: 24
},
```

9. videoQuality: {

// Provides a way to prevent a video codec from being
negotiated on the JVB connection. The codec specified
// here will be removed from the list of codecs present in the

SDP answer generated by the client. If the // same codec is specified for both the disabled and preferred option, the disable settings will prevail.

// Note that 'VP8' cannot be disabled since it's a mandatory
codec, the setting will be ignored in this case.

// disabledCodec: 'H264',

// Provides a way to set a preferred video codec for the JVB connection. If 'H264' is specified here,

// simulcast will be automatically disabled since JVB doesn't
support H264 simulcast yet. This will only

// rearrange the the preference order of the codecs in the SDP answer generated by the browser only if the

// preferred codec specified here is present. Please ensure
that the JVB offers the specified codec for this

// to take effect.

// preferredCodec: 'VP8',

// Provides a way to configure the maximum bitrates that will be enforced on the simulcast streams for

// video tracks. The keys in the object represent the type of

```
Last update: 2021/08/24 17:34 user:jan001:jitsi_docker https://wiki.eolab.de/doku.php?id=user:jan001:jitsi_docker&rev=1617290251
```

the stream (LD, SD or HD) and the values // are the max.bitrates to be set on that particular type of stream. The actual send may vary based on // the available bandwidth calculated by the browser, but it will be capped by the values specified here. // This is currently not implemented on app based clients on mobile. maxBitratesVideo: { low: 1500000, standard: 5000000, high: 10000000 }, // The options can be used to override default thresholds of video thumbnail heights corresponding to // the video quality levels used in the application. At the time of this writing the allowed levels are: 'low' - for the low quality level (180p at the time of 11 this writing) 'standard' - for the medium quality level (360p) 11 'high' - for the high quality level (720p) 11 // The keys should be positive numbers which represent the minimal thumbnail height for the quality level. 11 // With the default config value below the application will use 'low' quality until the thumbnails are // at least 360 pixels tall. If the thumbnail height reaches 720 pixels then the application will switch to // the high quality. minHeightForQualityLvl: { 11 360: 'standard', 11 720: 'high' 11 11 }, // Provides a way to resize the desktop track to 720p (if it is greater than 720p) before creating a canvas // for the presenter mode (camera picture-in-picture mode with screenshare). resizeDesktopForPresenter: false 11 },

this will set the low bitrate to 1,5Mbit, the standard to 5Mbit and the high to 10Mbit

#### 10. Save and quit the file

11. docker-compose up -d

From: https://wiki.eolab.de/ - HSRW EOLab Wiki

Permanent link: https://wiki.eolab.de/doku.php?id=user:jan001:jitsi\_docker&rev=1617290251

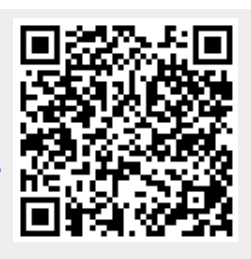

Last update: 2021/08/24 17:34